#### Opplæring av veiledere

Digihjelpen, Namsos Kommune

Modul 2: Offentlige tjenester

Kursinnhold utformet av Marcus O. Selvik v/ Overhalla IT

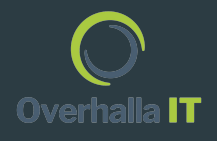

#### Innholdsfortegnelse

- Side 1: Introduksjon
- Side 2: Innholdsfortegnelse
- Side 3 & 4: BankID Hva er BankID, hvordan skaffe
- Side 5 16: BankID på mobil Hvordan ta i bruk BankID på Mobil
- Side 17 24: Digital postkasse -Hvordan opprette Digipost
- Side 25 32: HelseRespons Digital kommunikasjon med fastlege
- Side 33 40: Skatteetaten Se og endre skattekort
- Side 41 45: HelseNorge søk i kvalitetssikret helseinformasjon

#### BankID - Hva er det, og hvordan skaffe?

BankID er en digital legitimasjon for tilgang på norske banker og offentlige tjenester. Du kan også bruke BankID tilsignering av avtaler og identifisere deg på en rekke tjenester.

For å få BankID må du legitimere deg med pass og møte opp i banken din. Der vil du få hjelp dersom du har spørsmål.

Det er mulig å få BankID fra du er 13 år, men i mange banker er det 15årsgrense. Finn aldersgrensen som din bank har satt ved å følge denne lenken: <u>https://www.bankid.no/privat/los-mitt</u> <u>-bankid-problem/aldersgrense-i-banken</u> <u>e/</u>

# === bankID

#### BankID - Greit å vite

- BankID er personlig og er ditt digitale jeg.
- Ha alltid et eget passord for BankID, et passord du ikke bruker andre steder.
- Del aldri din bankID med familie eller venner, og vern om passord og kodebrikke.
- Bytt passord ved å logge inn på <u>www.bankid.no</u> hvis du tror at noen kan passordet ditt.

Med vanlig BankID identifiserer du deg ved å bruke fødselsnummer sammen med koden fra en kodebrikke eller app, samt ditt personlige passord. Se hvilke banker som tilbyr apper som erstatning for kodebrikke her:

https://www.vipps.no/produkter-og-tjenester/privat/bankid-og-bankid-pa-mobil/bankid-og-bankid-pa-mobil/banker-med-app/

Her finner du svar på alt om BankID: <u>https://www.bankid.no/privat/hjelp/</u>

### BankID på Mobil

Å logge inn med BankID på Mobil er en fremgangsmåte for å komme inn til offentlige tjenester.

Når du er logget inn, kan du få informasjon som det offentlige har registrert om deg.

Du kan også sende inn skjema, da vet stat og kommune at det er du som sender inn. For eksempel ved å søke om navneendring, søke om alderspensjon, melde flytting og ny adresse. Eksempel på offentlige tjenester på nett:

- Skattemelding fra Skatteetaten
- Reseptene dine på Helsenorge
- Pensjonen din fra
  NAV

### Hvordan legitimere seg på nett?

Ved **personlig fremmøte** legitimerer du deg med pass, førerkort eller bankkort med bilde.

**På nettet** må du legitimere deg med en personlig elektronisk legitimasjon, som for eksempel BankID på mobil.

På de neste sidene får dere informasjon om hva BankID er, hva det brukes til, og hvordan man oppretter BankID.

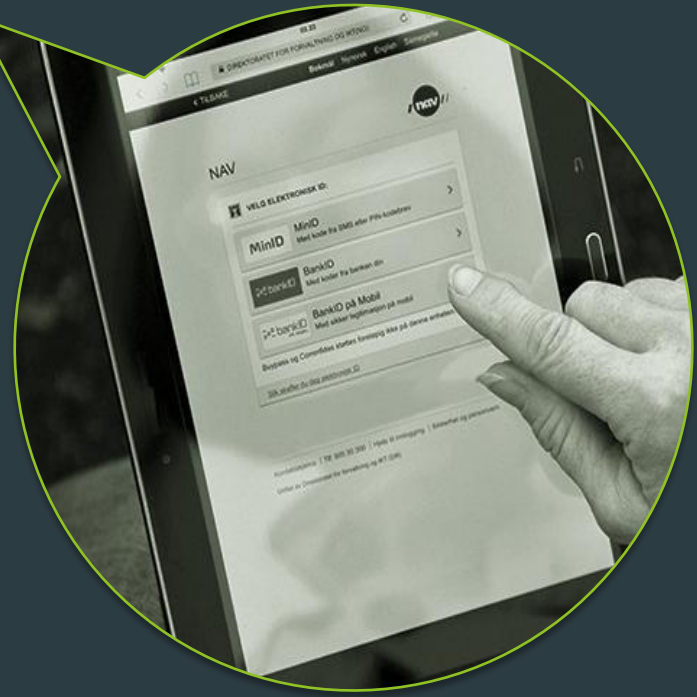

### Hva er BankID på mobil?

BankID på mobil er en personlig elektronisk legitimasjon

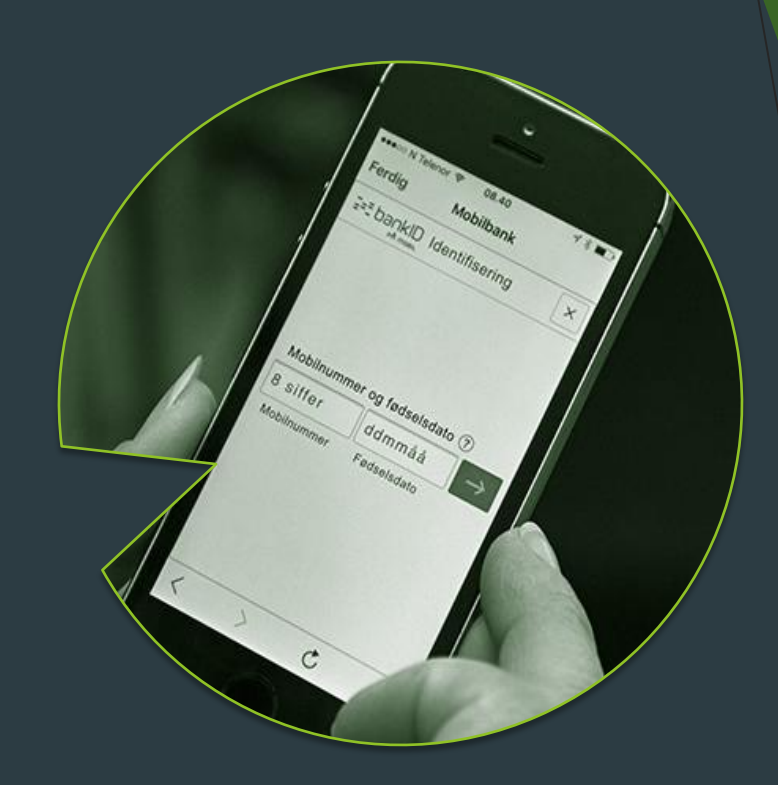

BankID på mobil blir levert og driftet av bankene. For å ordne BankID på mobil, må du først skaffe deg BankID.

Når du har BankID kan du logge deg inn i din nettbank og selv aktivere BankID på mobil der, dersom mobilen din støtter kravene.

BankID på mobil har høyeste sikkerhetsnivå. Flere av de andre eID-ene har også høyeste sikkerhetsnivå.

#### For å benytte BankID på mobil trenger du:

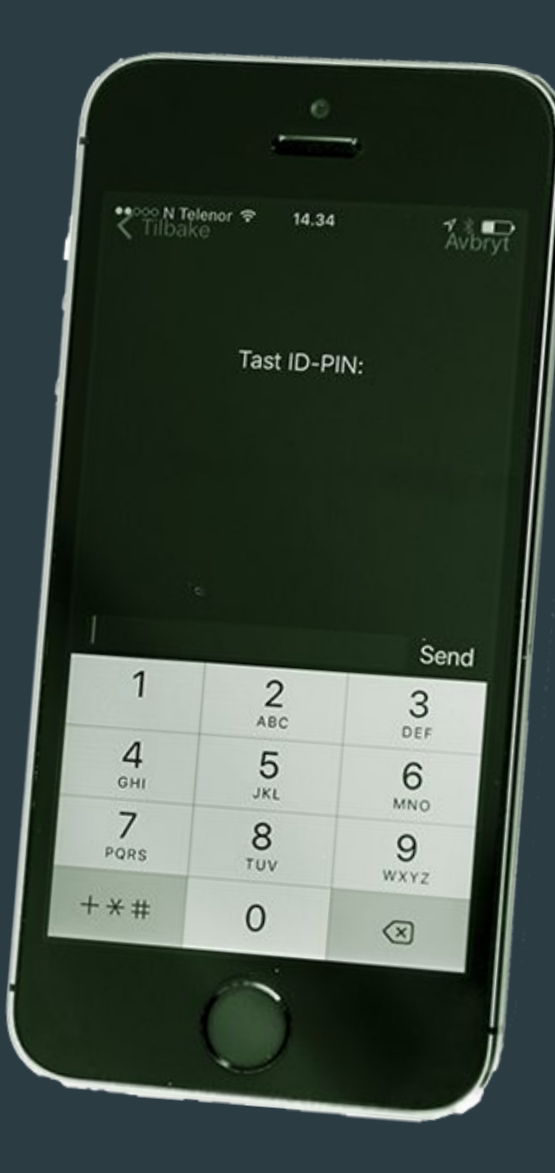

Mobil med godkjent SIM-kort

Din egen kode for BankID på mobil

### Hvordan skaffe seg BankID på mobil?

1: Ta kontakt med banken din og be om BankID

#### 2: Banken sender deg en kodebrikke

3: Logg inn i nettbanken din med BankID og aktiver BankID på mobil

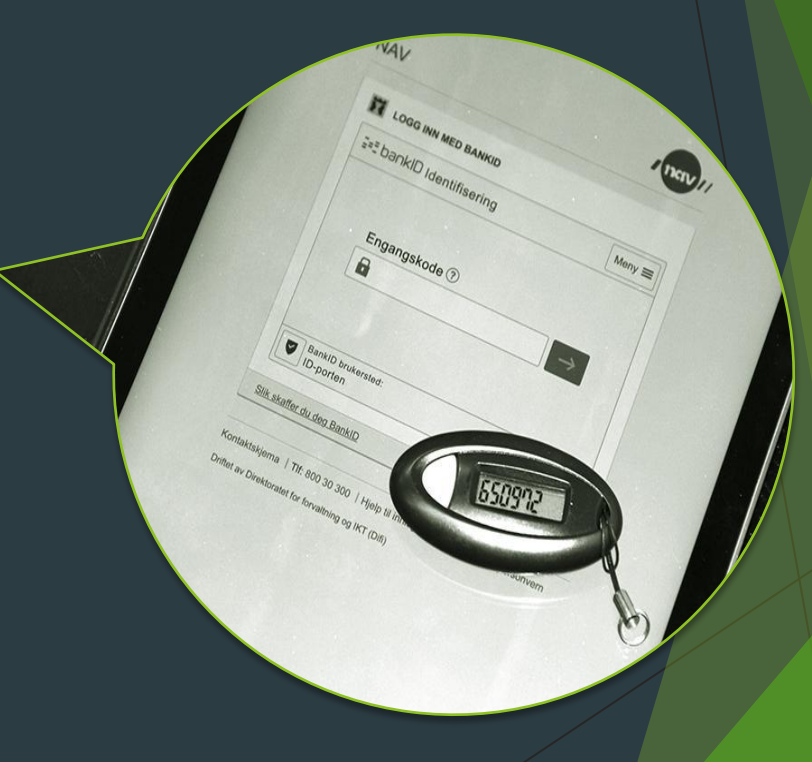

#### Bruke BankID for å logge inn

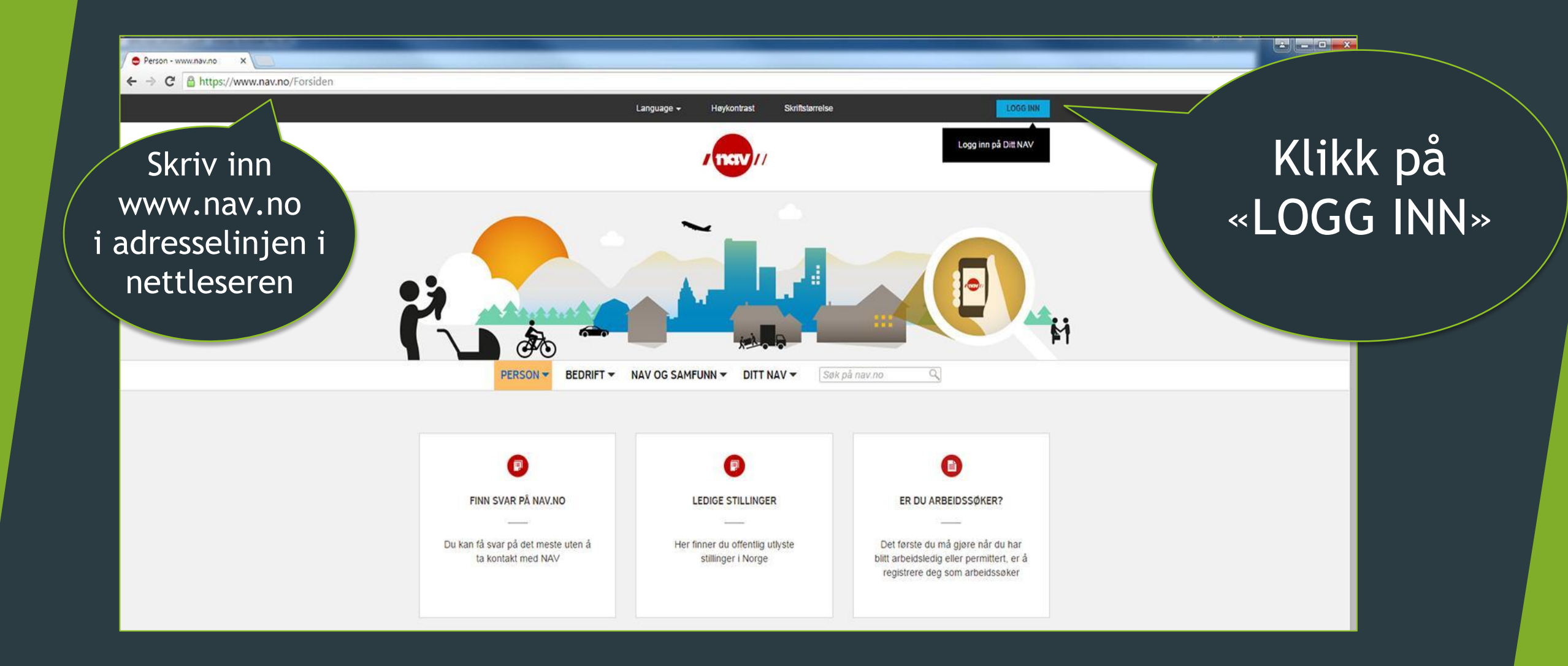

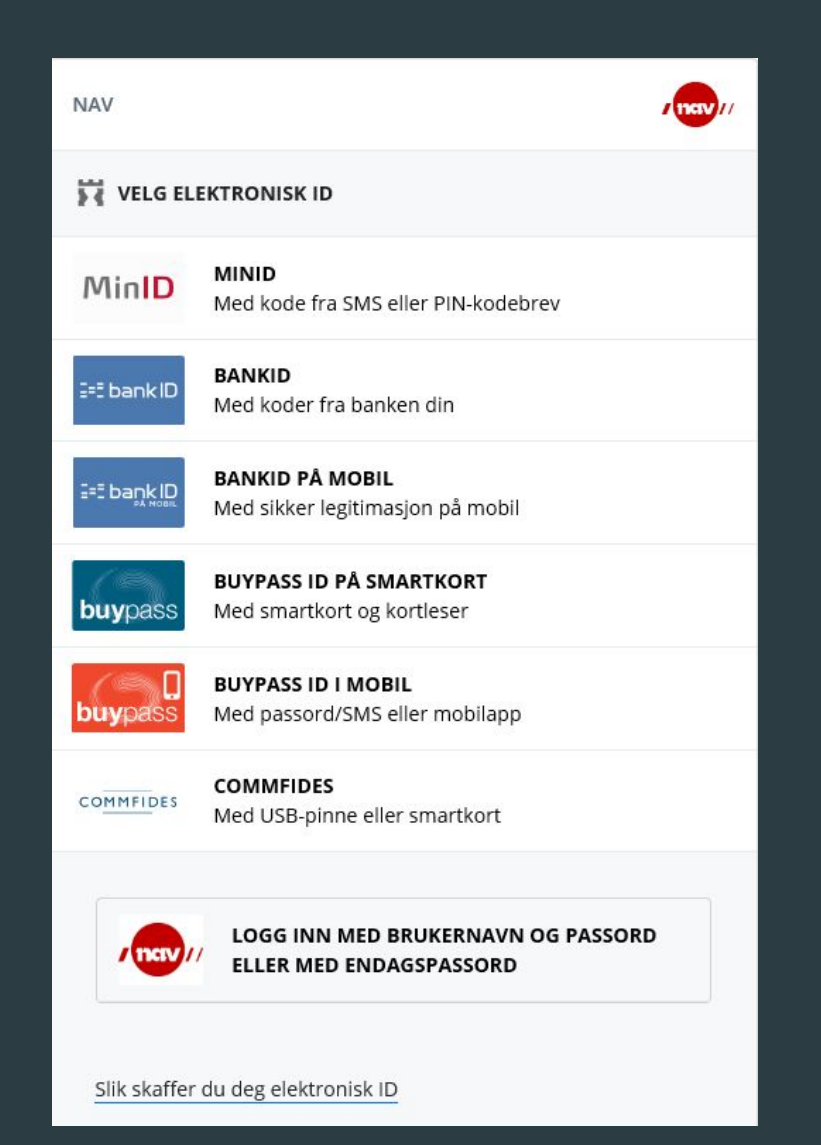

#### ID-porten- innlogging til offentlige tjenester

#### Innlogging via ID-porten

Når du trykker på 'Logg inn' kommer du til ID-porten. ID-porten forteller det at du er kommet til en innloggingstjeneste fra stat eller kommune

### Start innlogging med BankID på mobil

| NAV                 | /100V//                                                       |
|---------------------|---------------------------------------------------------------|
| VELG EL             | EKTRONISK ID                                                  |
| MinID               | MINID<br>Med kode fra SMS eller PIN-kodebrev                  |
| ⊒=∃ bank ID         | BANKID<br>Med koder fra banken din                            |
|                     | <b>BANKID PÅ MOBIL</b><br>Med sikker legitimasjon på mobil    |
| buypass             | BUYPASS ID PÅ SMARTKORT<br>Med smartkort og kortleser         |
| <b>D</b><br>buypass | BUYPASS ID I MOBIL<br>Med passord/SMS eller mobilapp          |
| COMMFIDES           | COMMFIDES<br>Med USB-pinne eller smartkort                    |
| /1101//             | LOGG INN MED BRUKERNAVN OG PASSORD<br>ELLER MED ENDAGSPASSORD |
| Slik skaffer        | du deg elektronisk ID                                         |

Klikk på BankID på mobil

### Skriv inn mobilnummer og fødselsdato

- 1. Skriv inn mobilnummeret ditt
- 2. Skriv inn fødselsdato
- 3. Klikk på knappen NESTE

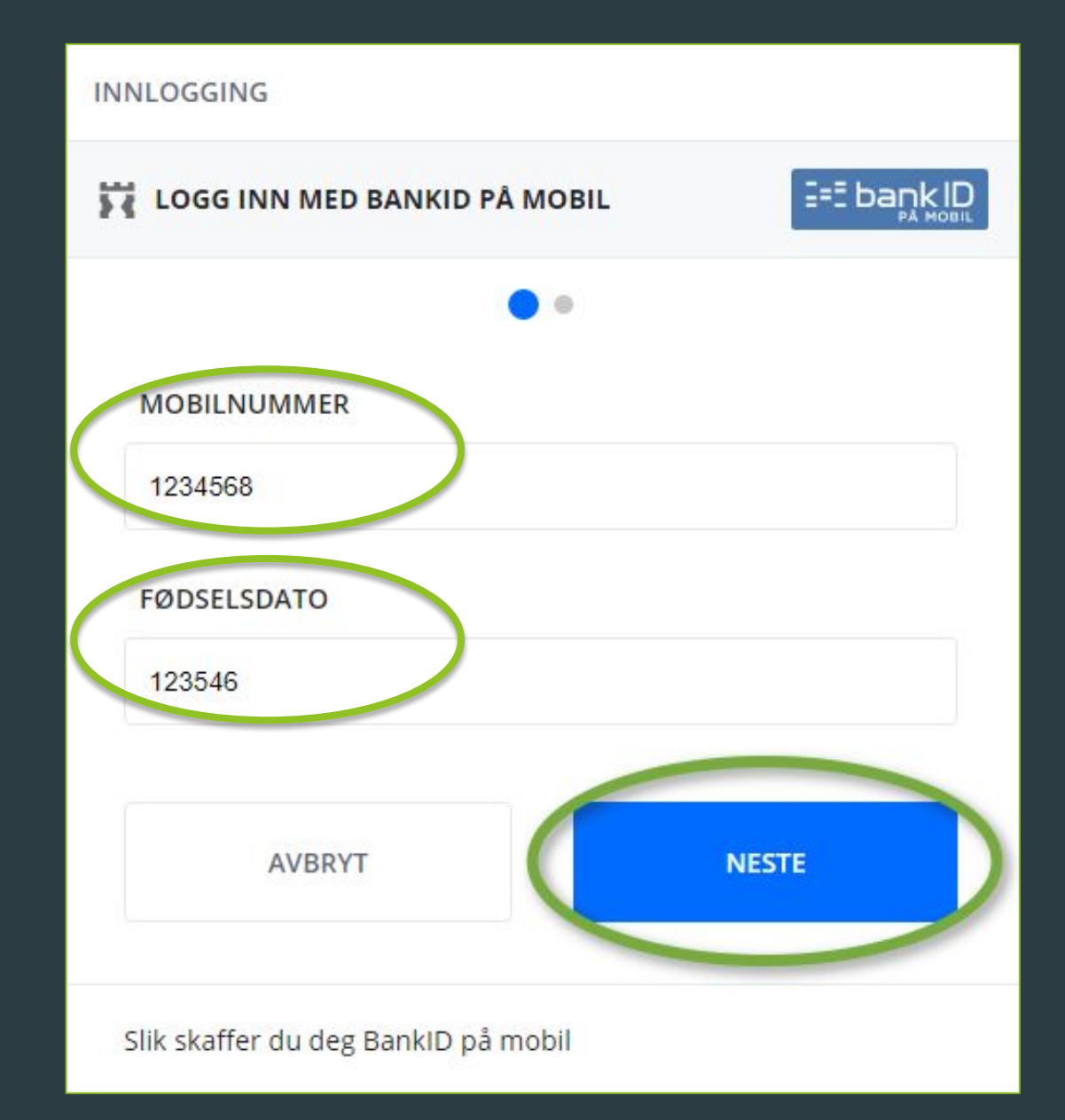

#### Sjekk at teksten på mobil og innlogging er lik

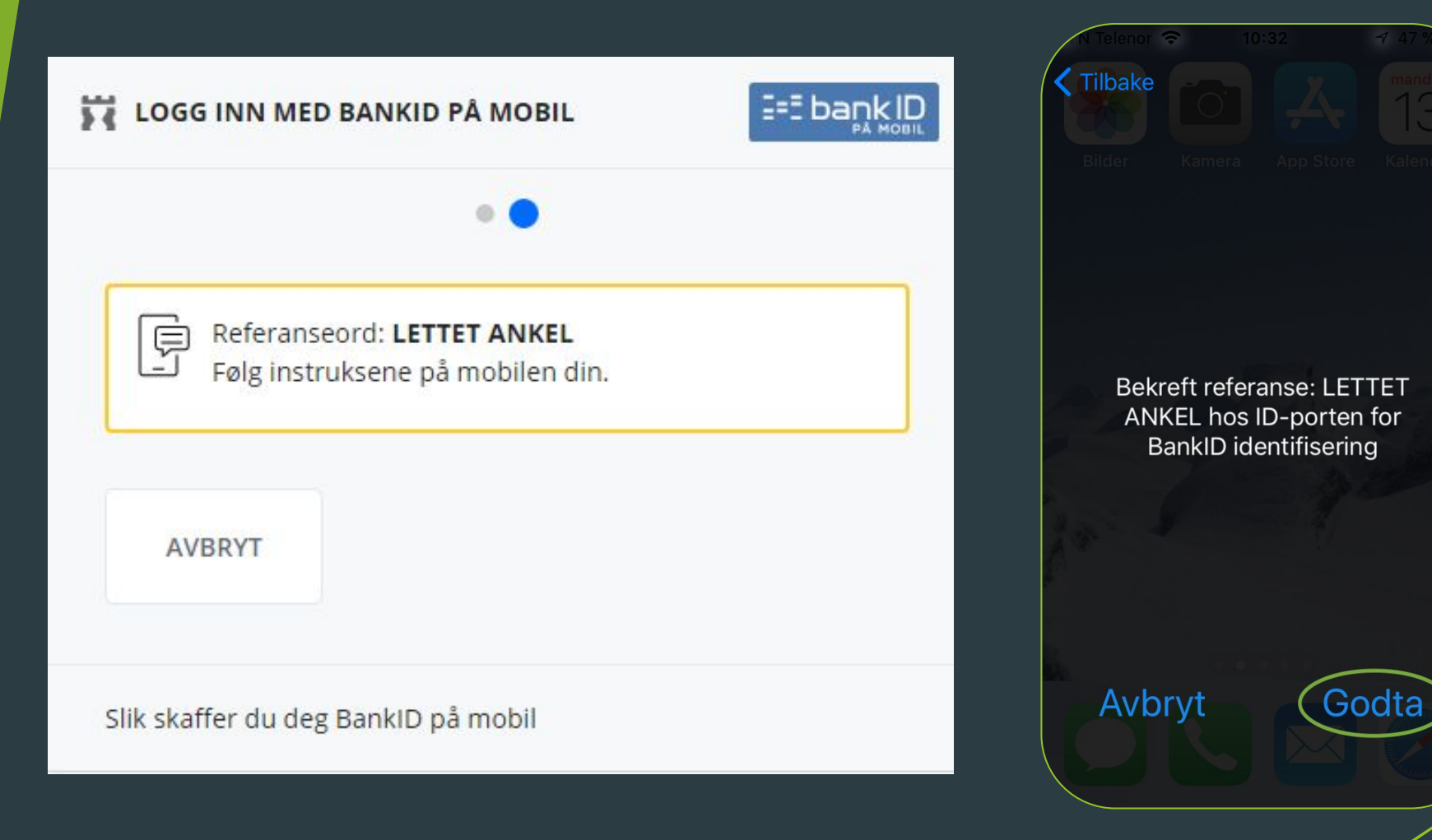

Klikk «godta» på mobilen dersom teksten stemmer

#### Skriv inn den personlige tallkoden din

- 1. «Tast ID-PIN», tallkoden du har laget.
- 2. Klikk på «Send»

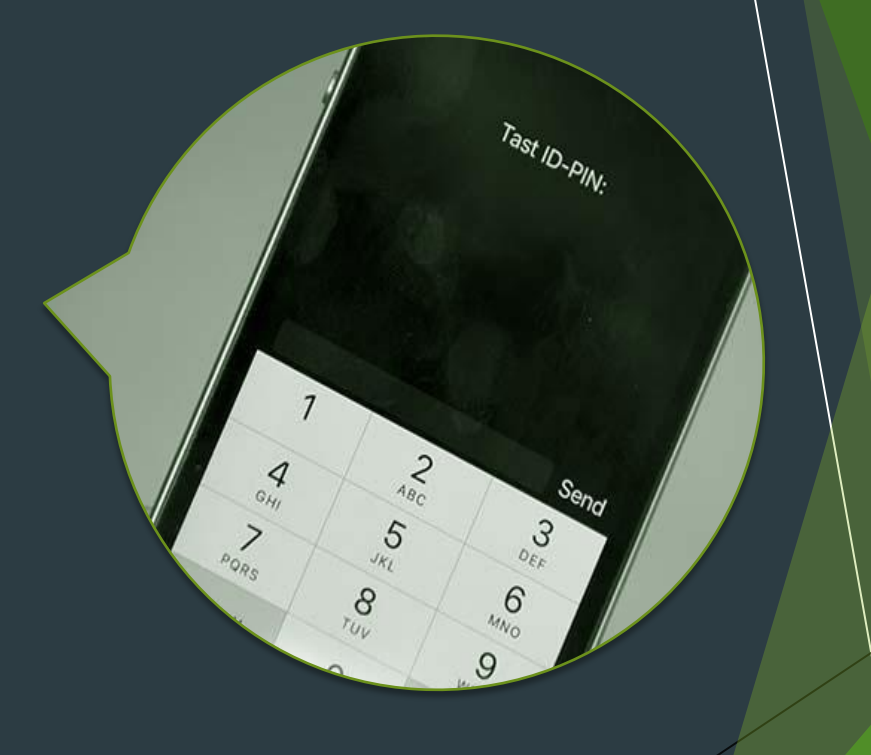

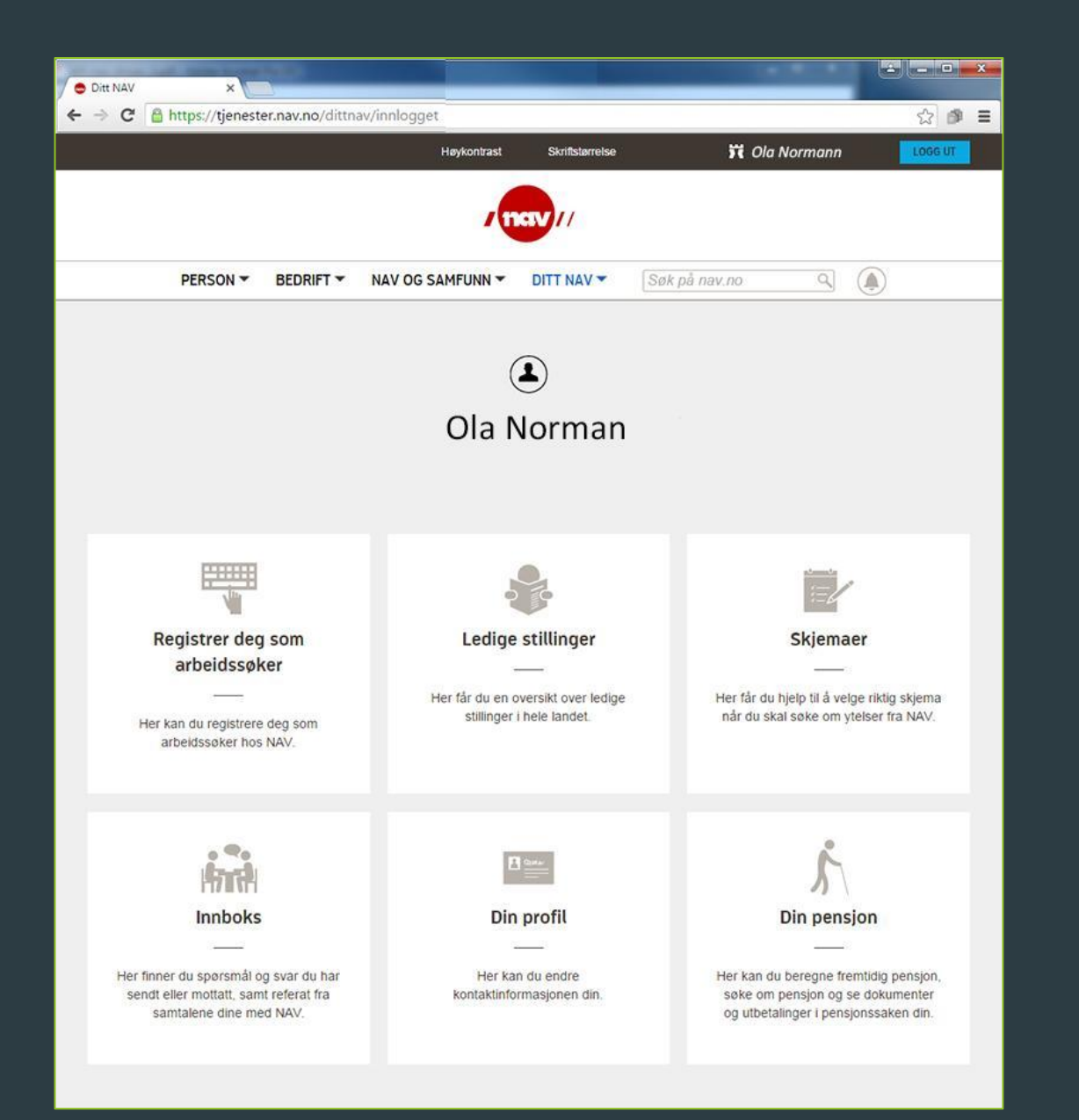

Du er nå logget inn til NAV sine tjenester. Navnet ditt kommer fram.

Nå kan du finne informasjon om deg selv, endre dine registrerte opplysninger, eller sende inn skjema som ligger på NAV sine sider.

#### Digital Postkasse

I denne delen skal dere få informasjon om følgende:

- Hva er en digital postkasse?
- Fordeler med digital postkasse
- Hvordan man registrerer seg for digital postkasse

#### Hva er en digital postkasse?

En sikker løsning for å få og oppbevare viktig post digitalt

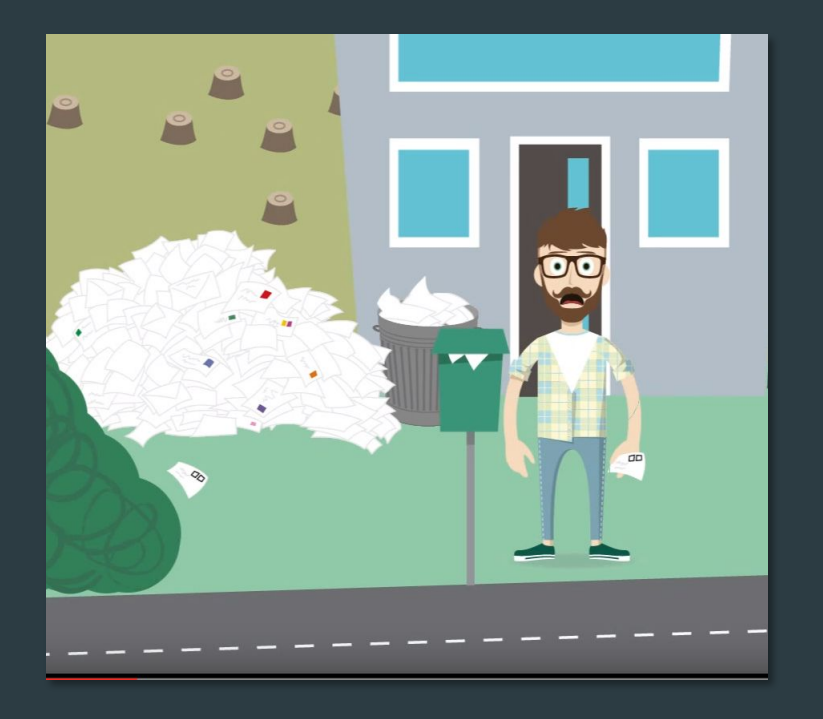

 Digital postkasse tilsvarer den fysiske postkassen du har ved huset ditt.

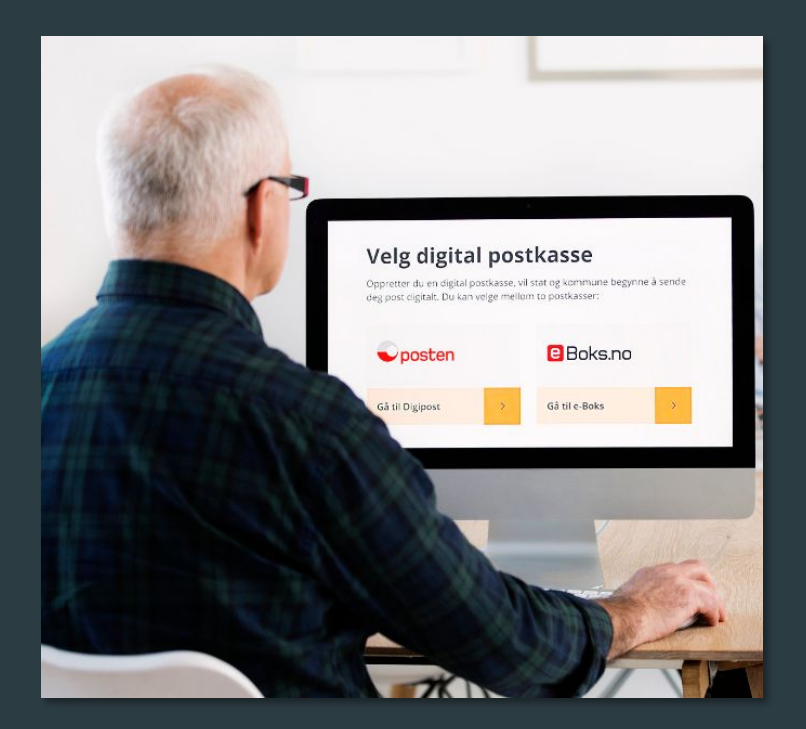

 Digital postkasse er sikrere enn den grønne postkassen din

#### Fordeler med digital postkasse

- Du får post digitalt på en sikker måte.
- Du får og oppbevarer viktige brev på étt sted, både fra private og offentlige virksomheter.
- Du får post der du er.
- Du sparer miljøet og er med på å redusere offentlige utgifter.
- Ingen får tilgang til posten din uten din elektroniske ID.

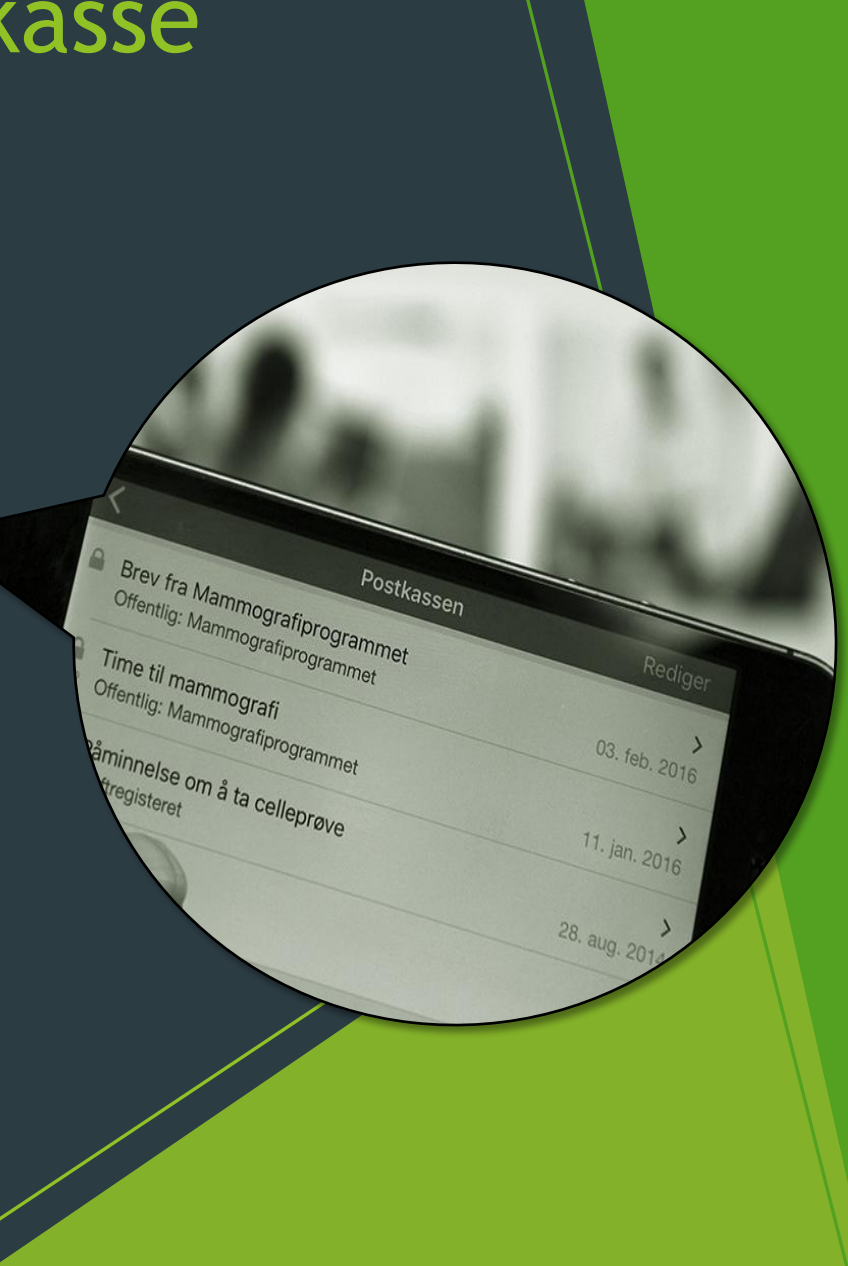

### Slik skaffer du deg digital postkasse

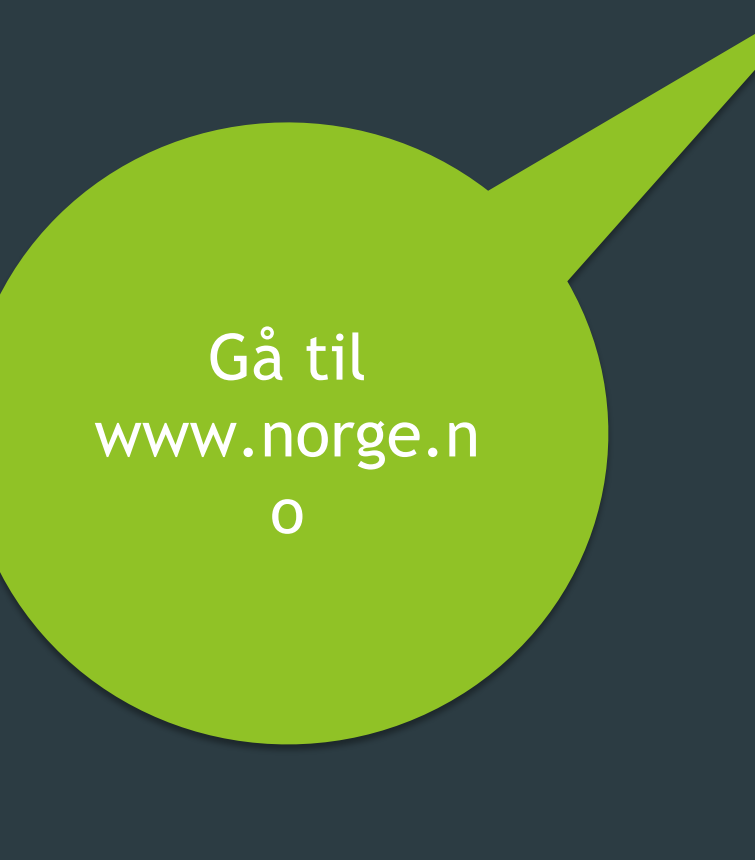

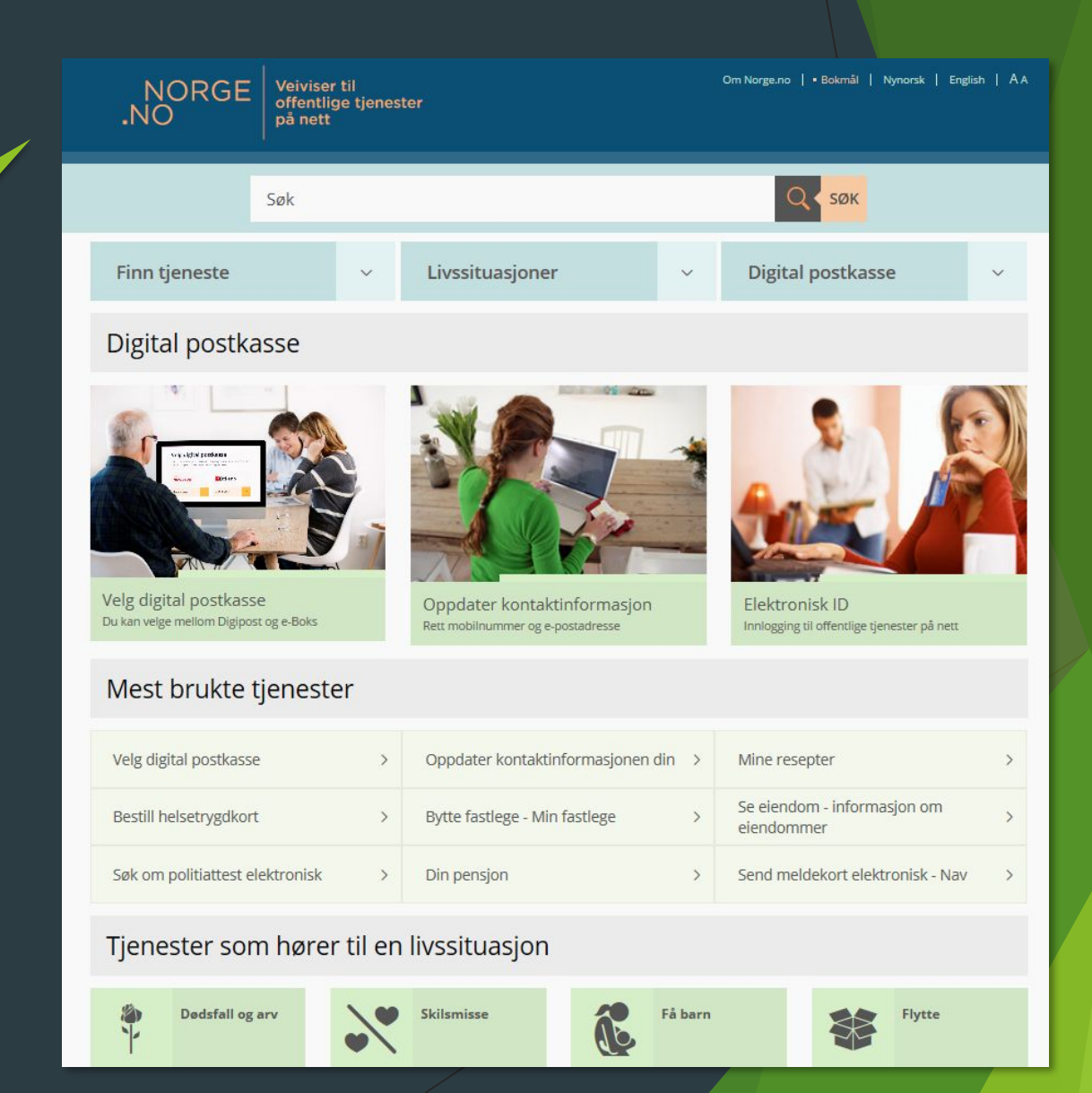

### Gå til siden «Velg digital postkasse»

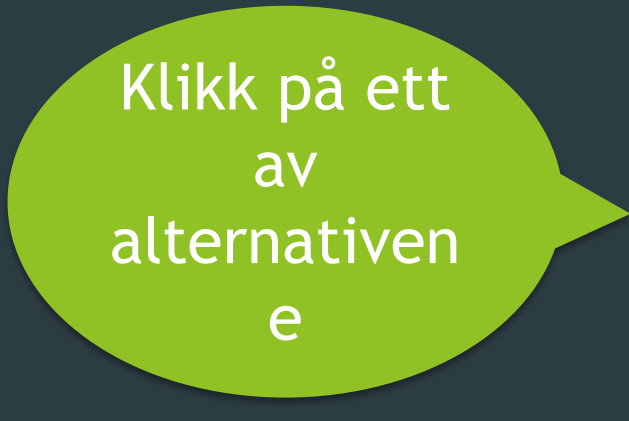

Fra framsiden til Norge.no kan du komme til siden 'Velg digital postkasse' ved å enten:

- klikke på bildet 'Velg digital postkasse'
- klikke på 'Velg digital postkasse' under 'Mest brukte tjenester'.

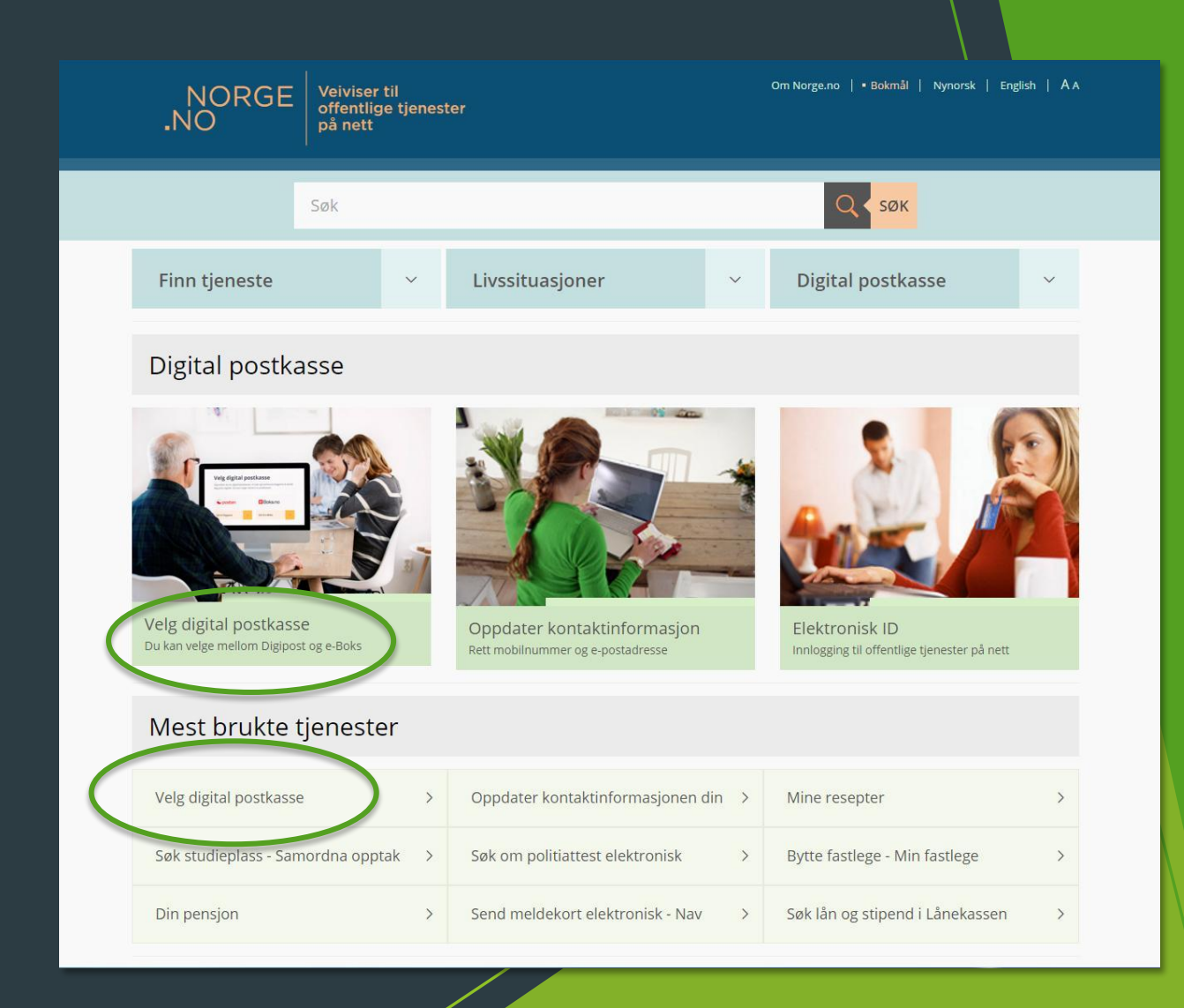

### Finn frem den elektroniske ID-en din

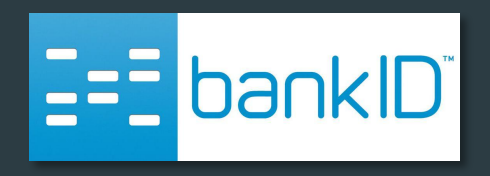

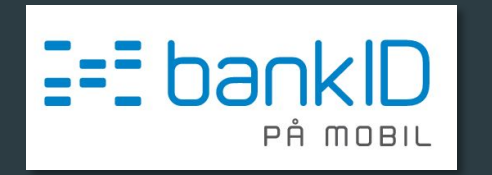

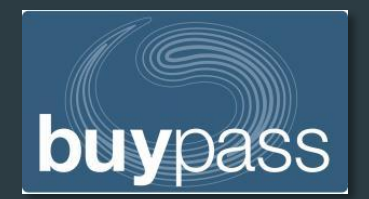

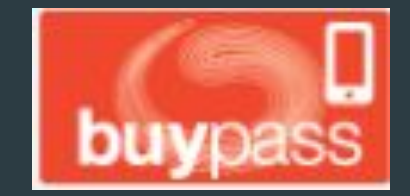

### Velg den digitale postkassen du vil opprette

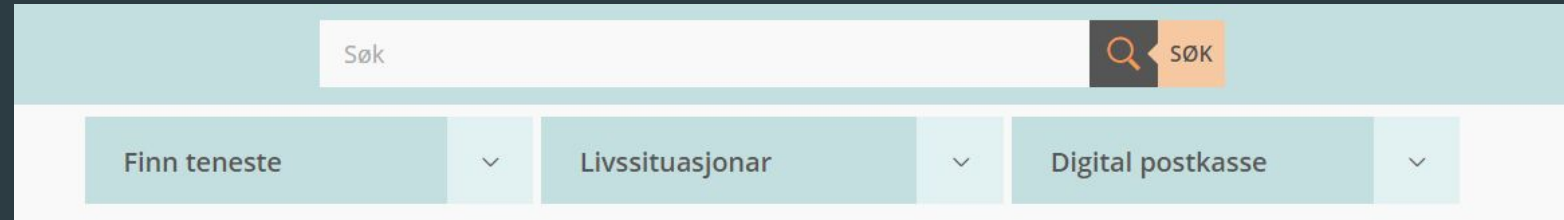

Framside --- Velg digital postkasse

#### Velg digital postkasse

Snart kan alle viktige brev fra det offentlige sendes til din digitale postkasse. Er du klar til å motta?

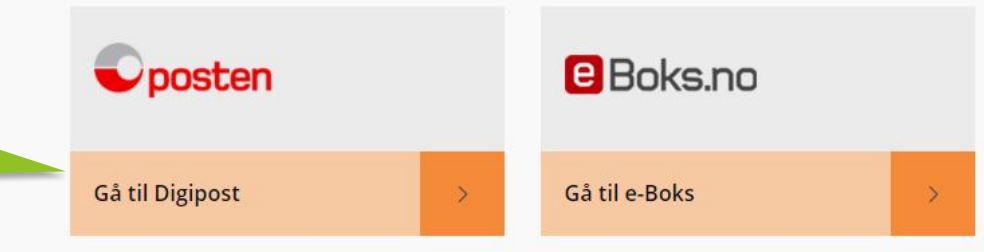

#### Hvorfor trenger du digital postkasse?

En digital postkasse er en sikker løsning for å motta og oppbevare viktig post digitalt, slik som brev med vedtak, helseopplysninger eller annen sensitiv informasjon. Det offentlige kan ikke bruke vanlig e-post til å sende slik informasjon. Skal du kunne motta viktige brev fra det offentlige digitalt, må du ha digital postkasse.

Med en digital postkasse hos e-Boks eller Digipost kan du også motta digital post fra private virksomheter samme sted som du mottar post fra det offentlige.

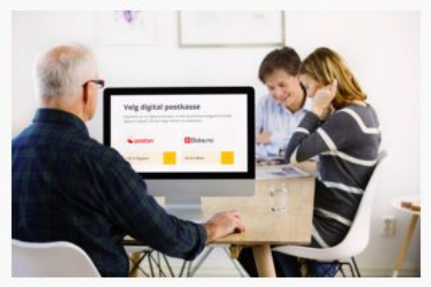

Når du oppretter en digital postkasse, kan stat og kommune sende deg post digitalt. Du kan velge mellom to postkasser - Digipost eller e-Boks. Du får varsel på SMS eller e-post når du har mottatt et nytt brev, og du kan lagre posten så lenge du ønsker.

#### Fant du det du lette etter?

🛛 Ja 🔍 Nei

Hva lette du etter? \*

| Send |  |
|------|--|
|      |  |

#### Klikk på «Gå til Digipost»

# Registrering hos Digipost

digipost TIL FORSIDEN

| Lebb                                                                                                    | 2) Samtykke                                                                      | 3) Bekreft med BankiD eller |
|----------------------------------------------------------------------------------------------------|----------------------------------------------------------------------------------|-----------------------------|
|                                                                                                    |                                                                                  | A                           |
| ✓ Få brev digitalt, i stedet f                                                                                                    | or sendt til postkassen                                                          |                             |
| Gi alle som sender deg po                                                                                                    | st mulighet til å nå deg digitalt                                                |                             |
| ✓ Motta, oppbevar og arkiva                                                                                                    | er viktige dokumenter                                                            |                             |
|                                                                                                    | ALLE                                                                             |                             |
|                                                                                                    |                                                                                  |                             |
|                                                                                                    |                                                                                  |                             |
|                                                                                                    |                                                                                  |                             |
| Opprett brukerprofil<br>Kontaktinformasjonen brukes bl                                                                                                    | ant annet til å gi deg beskjed om nye b                                          | rev.                        |
| Opprett brukerprofil<br>Kontaktinformasjonen brukes bl                                                                                                    | ant annet til å gi deg beskjed om nye b                                          | rev.                        |
| Opprett brukerprofil<br>Kontaktinformasjonen brukes bl<br>E-post                                                                                                    | ant annet till å gi deg beskjed om nye b                                         | rev.                        |
| Opprett brukerprofil<br>Kontaktinformasjonen brukes bl<br>E-post<br>Mobilnummer                                                                                                    | ant annet til å gi deg beskjed om nye b                                          | rev.                        |
| Opprett brukerprofil<br>Kontaktinformasjonen brukes bl<br>E-post<br>Mobilnummer                                                                                                    | ant annet til å gi deg beskjed om nye b                                          | rev.                        |
| Opprett brukerprofil<br>Kontaktinformasjonen brukes bl<br>E-post<br>Mobilnummer                                                                                                    | ant annet til å gi deg beskjed om nye b                                          | rev.                        |
| Opprett brukerprofil<br>Kontaktinformasjonen brukes bl<br>E-post<br>Mobilnummer<br>Lag et passord for innlogging<br>Bruk minst 9 tegn bestående av                                    | ant annet til å gi deg beskjed om nye b                                          | rev.                        |
| Opprett brukerprofil<br>Kontaktinformasjonen brukes bl<br>E-post<br>Mobilnummer<br>Lag et passord for innlogging<br>Bruk minst 9 tegn bestående av<br>Lag passord                     | ant annet til å gi deg beskjed om nye b<br>små og store bokstaver. Bruk gjerne t | rev.                        |
| Opprett brukerprofil<br>Kontaktinformasjonen brukes bl<br>E-post<br>Mobilnummer<br>Lag et passord for innlogging<br>Bruk minst 9 tegn bestående av<br>Lag passord<br>Gjenta passordet | ant annet til å gi deg beskjed om nye b<br>små og store bokstaver. Bruk gjerne t | rev.                        |

Når du har klikket på 'Gå til Digipost', kommer du til denne siden.

Oposten

Følg instruksjonene for å opprette digital postkasse hos Digipost.

Når du oppretter digital postkasse hos Digipost, blir den postkassen du velger, automatisk også valgt som postkasse for post fra det offentlige.

Posten lanserer jevnlig nye produkter og tjenester og kan sende deg informasjon om dette

Hold meg oppdatert

# HelseRespons

Helse**Respons** er en app som er utviklet for brukere av legesenter.

Denne appen er en kommunikasjonsplattform mellom pasient og legesenter.

PasientPost er integrert i HelseRespons for at legen trygt kan sende sensitiv informasjon til deg digitalt.

Appen kan blant annet brukes til å bestille legetimer og fornyelse av resepter.

| Her kan o<br>/elg en tj | lu kontakte oss trygt og enkelt<br>eneste for å komme i gang. |
|-------------------------|---------------------------------------------------------------|
|                         |                                                               |
| 31                      | BESTILL LEGETIME                                              |
|                         | FORNY RESEPT                                                  |
| 2                       | ANDRE HENVENDELSER                                            |
| •                       |                                                               |
| $\times$                | ÅPNE PASIENTPOST                                              |

Helse **Respons** 

08:39 7

0

8

- Steg 1: Åpne appbiblioteket på din smarttelefon (Appstore / Play butikk)
- Steg 2: Søk opp «Helserespons»
- Steg 3: Velg ikonet til høyre for Helserespons (Kan være bilde av en sky, eller teksten «Hent»)
- Steg 4: Godkjenn med FaceID/Touch ID/passord. Appen vil deretter installeres på din smarttelefon.

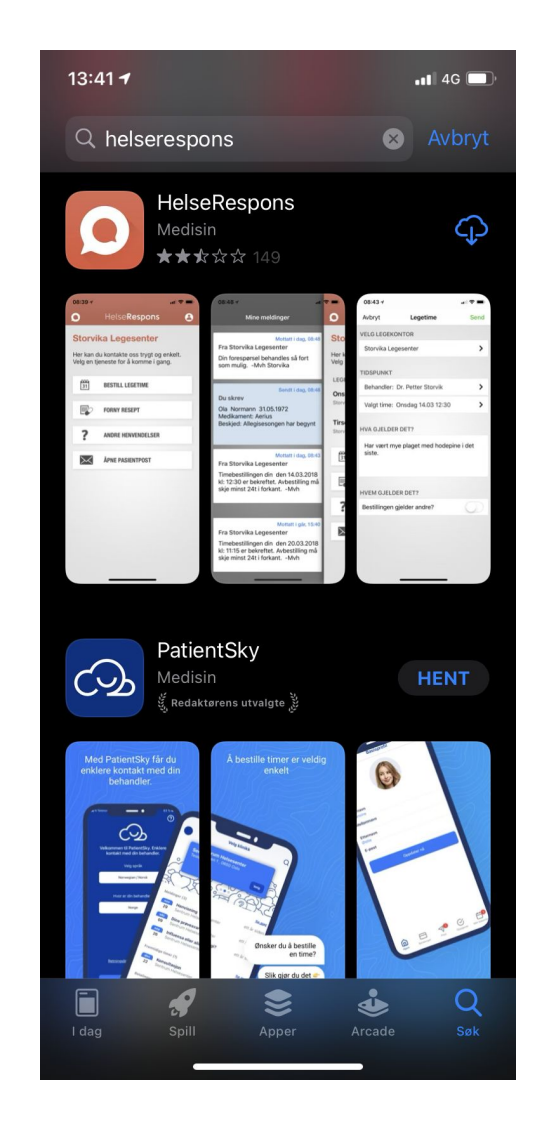

Nå skal du registrere deg i appen. Følg stegene nedenfor.

- 1: Trykk på ikonet øverst i høyre hjørne
- 2: Trykk på feltet «Trykk her for å registrere deg».

| 13:42 √            |                                                          | 📲 4G 🔲                  | 13:42<br>App Stor | 4<br>e •                                                                                                    | 🛯 4G 🔲 '                |
|--------------------|----------------------------------------------------------|-------------------------|-------------------|----------------------------------------------------------------------------------------------------|-------------------------|
| Q                  | Helse <b>Respons</b>                                     |                         | 8                 | Innstillinger                                                                                                    |                         |
| Velkon<br>Med denn | e appen kan du trygt bes                                 | stille                  |                   | For å benytte tjenesten må du v<br>registrert.<br>Trykk her for å registrere de                                                | ære<br>><br>g           |
| ditt legeko        | eller gjøre andre henvend<br>ontor. Sett opp ditt legeko | leiser til<br>ontor ved | r til<br>r ved    | Andre jeg kan bestille for                                                                                                    | >                       |
| a veige en         | geneste under.                                           |                         |                   | MITT LEGEKONTOR                                                                                                    |                         |
| 31                 | BESTILL LEGETIME                                         |                         |                   | Ikke valgt                                                                                                    | >                       |
|                    |                                                          |                         |                   | VILKÅR OG PERSONVERN                                                                                                    |                         |
|                    | FORNY RESEPT                                             |                         |                   | Personvernserklæring                                                                                                    | >                       |
| 2                  |                                                          |                         |                   | Brukervilkår                                                                                                    | >                       |
| f                  | ÅPNE PASIENTPOST                                         |                         |                   | Når du nullstiller appen blir alle d<br>er lagret i appen slettet, og du m<br>registrere deg på nytt for å kunne<br>den igjen. | ata som<br>å<br>e bruke |
|                    |                                                          |                         |                   | NULLSTILL APPEN                                                                                                    |                         |
|                    |                                                          |                         |                   |                                                                                                    |                         |
|                    |                                                          |                         |                   |                                                                                                    |                         |
|                    |                                                          |                         |                   |                                                                                                    |                         |
|                    |                                                          |                         |                   |                                                                                                    |                         |
|                    |                                                          |                         |                   |                                                                                                    |                         |
|                    |                                                          |                         |                   |                                                                                                    |                         |
|                    |                                                          |                         |                   |                                                                                                    |                         |

Steg 1: Kryss av på boksene ved «Jeg aksepterer brukervilkårene» og «Jeg er informert om personvernerklæringen», og trykk «Bekreft».

Steg 2: Skriv inn ditt fornavn og etternavn, og trykk «Neste».

| 13:42                                                                     |                                               | ••• 4G                  |
|---------------------------------------------------------------------------|-----------------------------------------------|-------------------------|
| Avbryt Re                                                                 | gistrering                                    |                         |
| Brukervilkår                                                              |                                               |                         |
| Denne tjenesten er e<br>HelseRespons, og er                               | t tilbud til deg fr<br>frivillig for deg s    | a<br>som                |
| pasient å benytte de<br>penger, avhengig av<br>i våre brukervilkår        | g av. Tjenesten l<br>valgt legekonto          | kan koste<br>r. Les mer |
| ✓ Jeg aksepterer                                                          | brukervilkårene                               | 2                       |
|                                                                           |                                               |                         |
| Personvern                                                                |                                               |                         |
| Dine personopplysni<br>med beskrivelsen i <u>d</u><br>personvernerklæring | nger behandles<br><u>enne</u><br><u>Jen</u> . | i samsvar               |
| Jeg er informe personvernerk                                              | rt om<br>æringen                              |                         |
|                                                                           | 0                                             | _                       |
| B                                                                         | EKREFT                                        |                         |
|                                                                           |                                               |                         |
|                                                                           |                                               |                         |
|                                                                           |                                               |                         |
|                                                                           |                                               |                         |

Steg 1: Tast inn ditt mobilnummer, og trykk «Neste».

Steg 2: Du vil nå få en PIN-kode tilsendt via SMS på det valgte mobilnummeret. Tast inn denne koden, og trykk «Neste».

| 13:43<br>App Store                                  |                                                 | 📲 4G 🔲               | 13:43<br>◀ App Store     |                       | <b>.</b> ∎ 4G       |
|-----------------------------------------------------|-------------------------------------------------|----------------------|--------------------------|-----------------------|---------------------|
| Tilbake                                             | Registrering                                    |                      |                          |                       |                     |
| For å være sikke<br>egekontoret ko<br>nobilnummeret | er på at meldinge<br>mmer til deg må<br>t ditt. | ne fra<br>du oppgi   | 20 97<br>Din PIN-kode fo | or Helserespons er    | 4349.<br>           |
| Nobilnummer                                         | 95442526                                        |                      | PIN-kode 4349            | Þ                     |                     |
|                                                     | NESTE                                           |                      |                          | NESTE                 |                     |
|                                                     |                                                 |                      |                          |                       |                     |
|                                                     |                                                 |                      |                          |                       |                     |
|                                                     |                                                 |                      |                          |                       |                     |
|                                                     |                                                 |                      |                          |                       |                     |
|                                                     |                                                 |                      |                          | Fra Meldinger<br>4349 |                     |
| 1                                                   | 2                                               | 3<br>Def             | 1                        | 2                     | 3<br>Def            |
| 4<br><sup>бні</sup>                                 | 5<br>JKL                                        | 6<br><sup>MNO</sup>  | 4<br><sub>бні</sub>      | 5<br>JKL              | 6<br><sup>MNO</sup> |
| 7<br>pors                                           | 8<br>TUV                                        | 9<br>wxyz            | 7<br>PQRS                | 8<br>TUV              | 9<br>wxyz           |
|                                                     | 0                                               | $\overline{\langle}$ |                          | 0                     | $\otimes$           |
|                                                     |                                                 |                      |                          |                       |                     |
|                                                     |                                                 |                      |                          |                       |                     |

Du vil nå få spørsmål om å opprette en personlig kode.

Tast inn en firesifret kode.

Denne koden brukes til å låse opp appen.

Tast inn koden på nytt for å verifisere.

Nå er du registrert i appen.

Dette vises ved å trykke på knappen øverst i høyre hjørne, som vist på bildet til høyre.

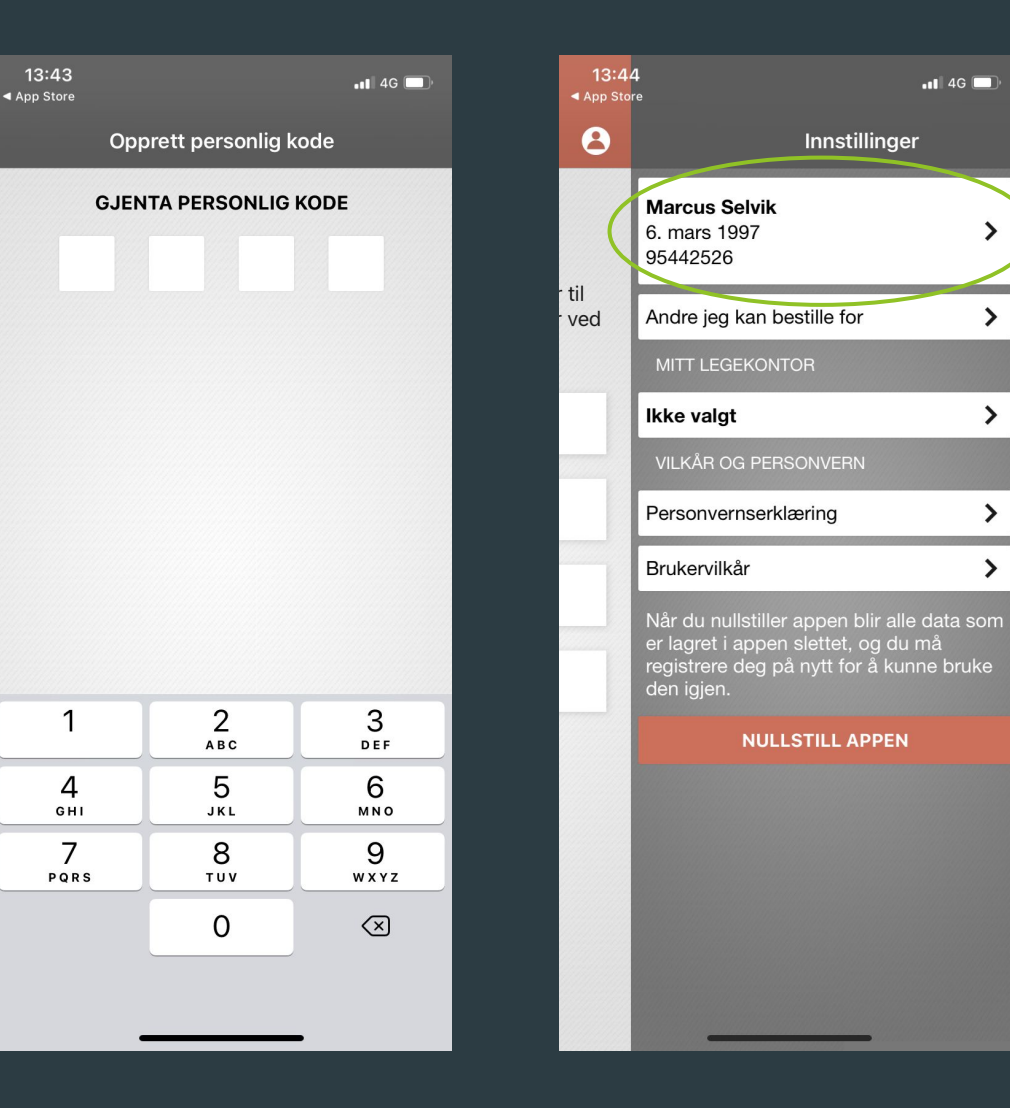

>

>

>

>

>

Nå skal du velge ditt legekontor.

For å gjøre dette, trykker du på «Ikke valgt» under «Mitt legekontor».

Søk opp ditt legekontor, og trykk på treffet.

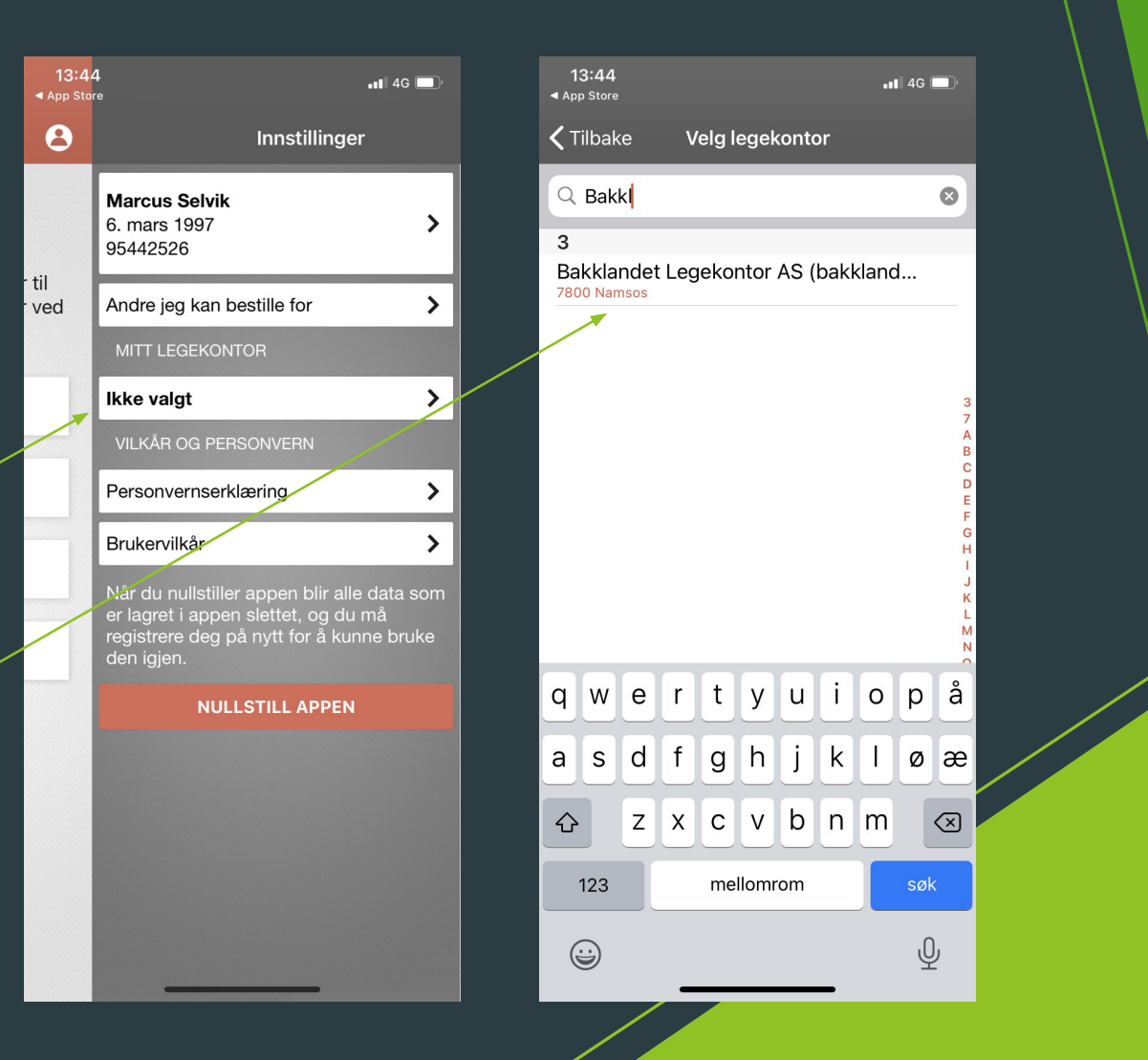

### HelseRespons er nå klar til bruk!

Nå kan du ta i bruk tjenestene i appen.

For å bestille legetime, trykker du på «Bestill legetime».

Skriv inn hva det gjelder, og trykk «Send» når du er ferdig. (Bilde 2)

For å bestille resept, trykker du på -«Forny resept».

Skriv inn navnet på medikamentene du ønsker resept på i den første boksen. (Bilde 3)

Du kan også legge ved eventuell melding til legekontoret i den andre boksen. (Bilde 3)

Trykk «Send» når du er ferdig.

|   | <b>13:42 √</b><br>■ App Store    |                                                               | •11 4G 🔲             | 13:45<br>◀ App Store      |                               | •11 4G 🔳   | 13:45<br>≺ App Store     |                                               | <b></b> 4G 🔳 ) |
|---|----------------------------------|---------------------------------------------------------------|----------------------|---------------------------|-------------------------------|------------|--------------------------|-----------------------------------------------|----------------|
|   | Q                                | Helse <b>Respons</b>                                          | 8                    | Avbryt                    | Bestill legetime              | Send       | Avbryt                   | Forny resept                                  | Send           |
|   | Velkon<br>Med denn<br>legetime e | nmen<br>ne appen kan du trygt be<br>eller gjøre andre henvend | stille<br>delser til | VELG LEGEK<br>Bakklande   | CONTOR<br>t Legekontor AS     | >          | Til: Bakkla              | ndet Legekontor AS                            | >              |
|   | å velge er                       | n tjeneste under.                                             | ontor ved            | HVA GJELDI                | ER DET?                       |            | Paracet                  |                                               |                |
|   | 31                               | BESTILL LEGETIME                                              |                      | Hei                       |                               |            |                          |                                               |                |
| • |                                  | FORNY RESEPT                                                  |                      | Har fått mi<br>sykemeldir | grene, og har behov fo<br>ng. | r          | Har behov                | for smertestillende.                          |                |
|   | ?                                | ANDRE HENVENDELSER                                            |                      | HVEM GJEL                 | DER DET?                      |            |                          |                                               |                |
|   | $\succ$                          | ÅPNE PASIENTPOST                                              |                      | Bestillinger              | ı gjelder andre?              | $\bigcirc$ | Bestillinger             | n gjelder andre                               | $\bigcirc$     |
|   |                                  |                                                               |                      |                           |                               |            | Du kan henveller andre o | vende deg på vegne av d<br>du har ansvar for. | line barn      |

I denne delen av modul 2 skal jeg demonstrere hvordan man kan se og endre sitt skattekort.

Det første man gjør er å gå til følgende nettsted:

https://www.skatteetaten.no/person/

(Trykk på lenken for å gå til nettstedet)

Når du har kommet til Skatteetatens Nettside, trykker du på «Skatt».

Du vil dermed få oversikt over alle tilgjengelige tjenester som har med skatt å gjøre.

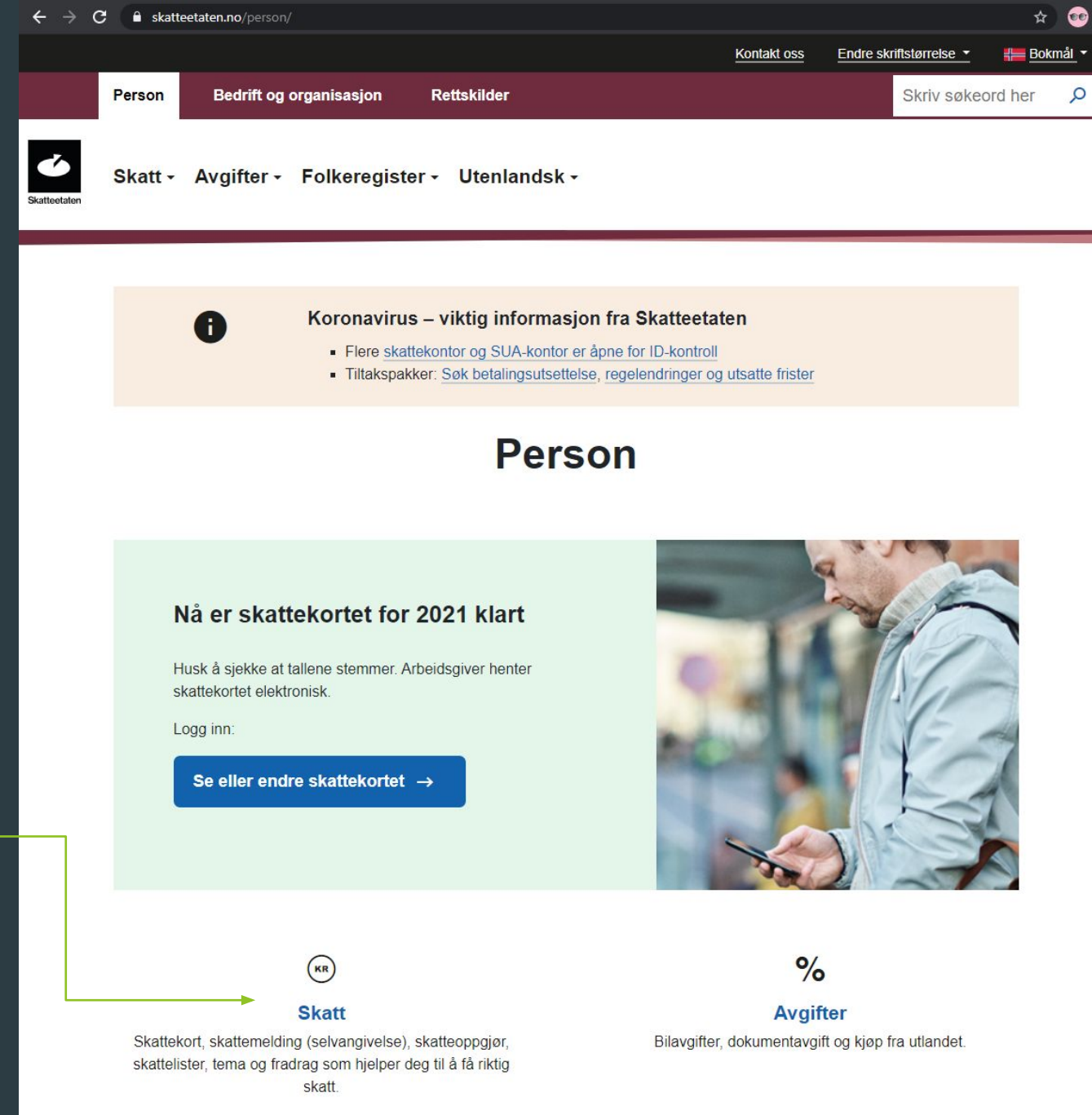

- Under "Skatt for person" ser dere alternativene som finnes hos Skatteetaten.
- Trykk på "Skattekort" for å gå videre.

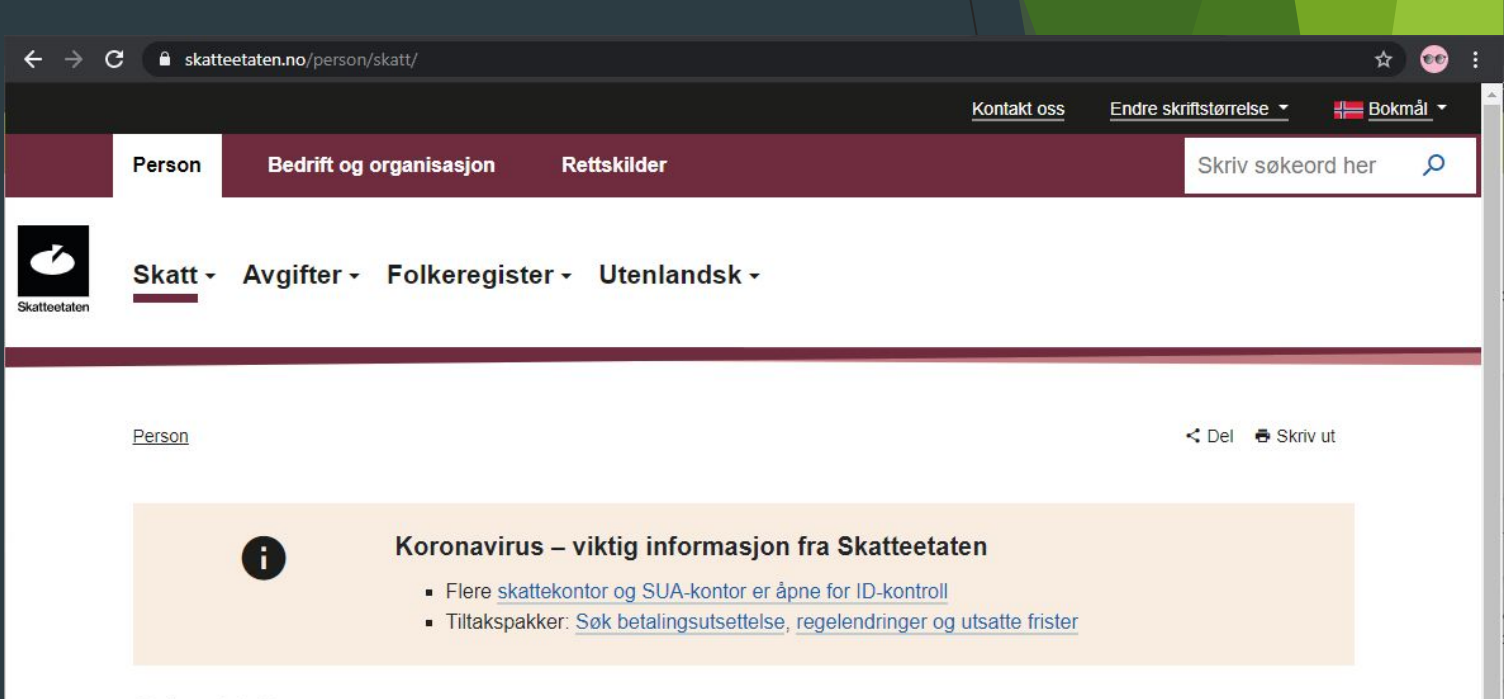

#### Skatt for person

Når du har jobb må du ha et skattekort eller frikort. Året etter får du skattemeldingen som er forhåndsutfylt med hvor mye skatt du skulle betalt, og du må se om tallene er riktige. Etter at du har levert skattemeldingen får du skatteoppgjøret som forteller om du får tilbake penger eller må betale mer.

#### Skattekort

Skattekort, frikort og forskuddsskatt. Her kan du bestille, endre og finne informasjon om dette.

 $\rightarrow$ 

#### Skattemelding (selvangivelse)

I mars/april hvert år får alle som mottar lønn, pensjon eller uføretrygd en skattemelding. Her kan du se, endre eller levere skattemeldingen din.

 $\rightarrow$ 

På denne siden finner dere informasjon om skattekort, frikort og forskuddsskatt.

Trykk på "Skattekort bestille, se eller endre"

| $\leftrightarrow \rightarrow c$ | 🗧 🔒 skatteetaten.no/perso                                                              | n/skatt/skattekort/                                                                                                    |                                                                                                    |                                                                                                    |                                                                  | ☆ 🥺 :                                              |
|---------------------------------|----------------------------------------------------------------------------------------|----------------------------------------------------------------------------------------------------|----------------------------------------------------------------------------------------------------|----------------------------------------------------------------------------------------------------|------------------------------------------------------------------|----------------------------------------------------|
|                                 | Person Bedrift o                                                                       | g organisasjon Rettskil                                                                                                    | der                                                                                                | Kontakt oss                                                                                                    | Endre skriftstørrelse -<br>Skriv søkeore                         | <mark>⊯ <u>Bokmål</u> ▼</mark><br>d her , <b>O</b> |
| Skattleetaten                   | Skatt - Avgifter                                                                       | Folkeregister - Ute                                                                                                    | enlandsk <del>-</del>                                                                              |                                                                                                    |                                                                  |                                                    |
|                                 | <u>Person</u> / <u>Skatt</u>                                                           |                                                                                                    |                                                                                                    |                                                                                                    | < Del 🖶 Skriv u                                                  | ıt                                                 |
|                                 |                                                                                        | Skattekortet for 202<br>Du må huske <u>å sjekke at ta</u><br>Trenger du et skattekort for<br>forskuddsskatten, må du sø<br><u>skjema RF-1102</u> pr. post. F<br>2021. | 1 har kommet<br>allene stemmer. Ar<br>r 2020 etter 15.12<br>ende oss informas<br>orskuddsskatt for | beidsgiver henter skattekortet.<br>eller du skal endre<br>jon via <u>kontakt oss</u> eller på<br>2020 kan du endre fram til mars      |                                                                  |                                                    |
|                                 | Skattekort                                                                             | , frikort og fo                                                                                                    | rskudd                                                                                             | sskatt                                                                                                    |                                                                  |                                                    |
|                                 | Om skattekortet mir<br>Viktig at du sjekker opp<br>for beregning av skatt s<br>på deg? | tt<br>lysningene slik at grunnlaget<br>temmer - Hva er rapportert inn                                                                                                 | →                                                                                                  | Frikort - bestille og dele op<br>Tjener du 60 000 kroner eller mi<br>kan du bestille frikort. Hadde du<br>ikke bestille nytt frikort. | µ <b>p</b><br>ndre i løpet av året,<br>frikort i fjor trenger du | <b>&gt;</b>                                        |
|                                 | Skattekort - bestille<br>Tjener du mer enn 60 0<br>skattekort.                         | , <b>se eller endre</b><br>00 (2021) kroner må du ha et                                                                                                    | →                                                                                                  | Forskuddsskatt for privatp<br>Har du skattepliktig inntekt eller<br>trukket skatt av, skal du som reg<br>forskuddsskatt.              | ersoner                                                          | <b>*</b>                                           |
|                                 | Skattekort for pens<br>Det er ulik skattesats pa<br>pensjonsinntekt. Huske             | j <b>onister</b><br>å lønnsinntekt og<br>å sjekke skattekortet.                                                                                                    | $\rightarrow$                                                                                      | Skattekort for utenlandsk a<br>Skal du arbeide i Norge må du h                                                                        | arbeidstaker                                                     | >                                                  |

Du vil nå se oversikt på ditt nåværende skattetrekk.

Trykk «Se og endre skattekort» for å fortsette.

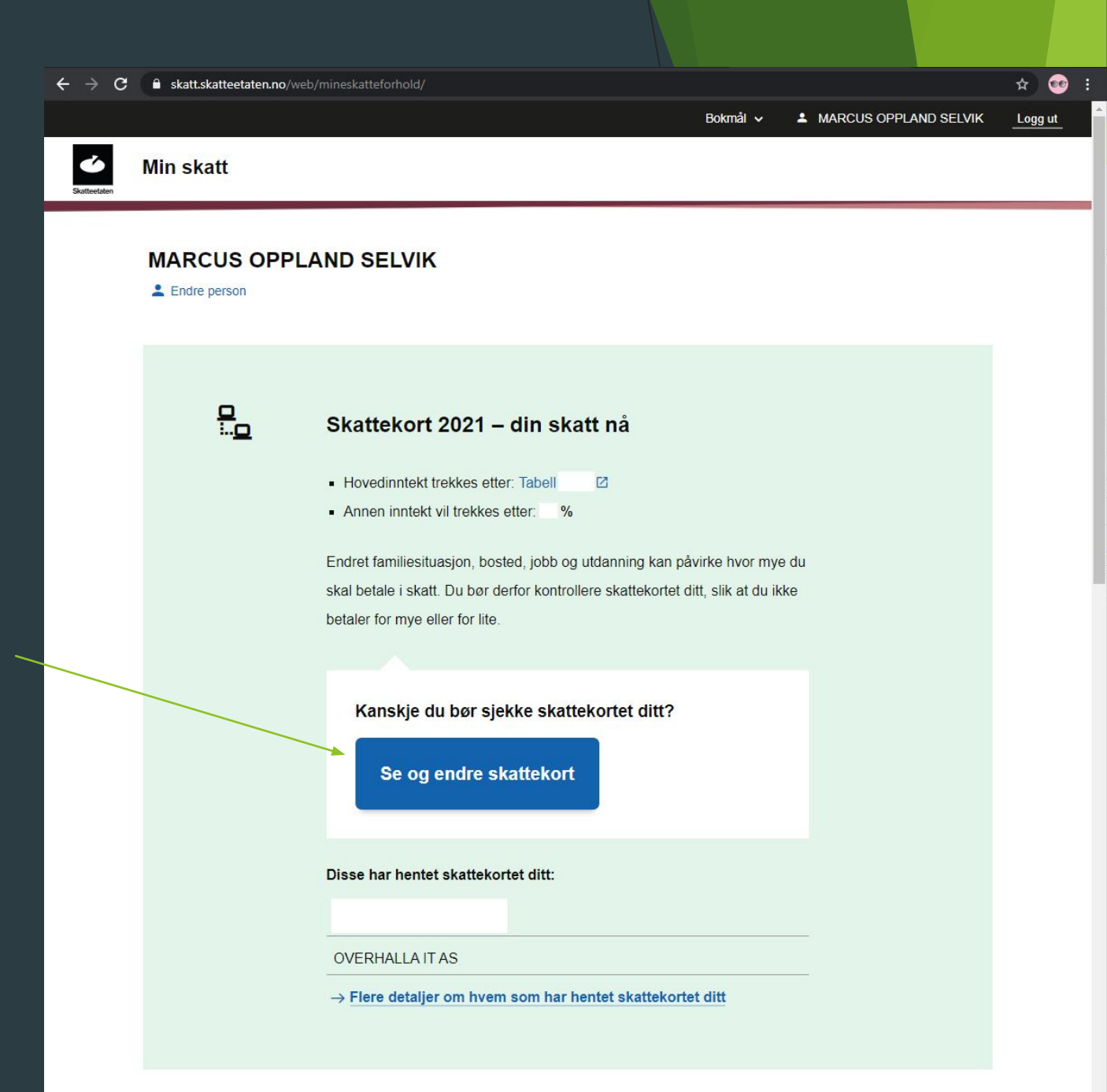

Når du har valgt «Se og endre skattekort», blir du spurt om å logge inn med elektronisk ID.

Velg ønsket innloggingsmetode, og logg inn med informasjonen som kreves.

Du vil dermed få oversikt over ditt skattekort.

| SKATTEETATEN                       |                                                       |  |  |  |  |  |  |
|------------------------------------|-------------------------------------------------------|--|--|--|--|--|--|
| VELG EL                            | VELG ELEKTRONISK ID                                   |  |  |  |  |  |  |
| MinID                              | MINID<br>Med kode fra SMS eller PIN-kodebrev          |  |  |  |  |  |  |
| ≣=≣ bankID                         | BANKID<br>Med koder fra banken din                    |  |  |  |  |  |  |
| ≣=≣ bankID<br>på mobil             | BANKID PÅ MOBIL<br>Med sikker legitimasjon på mobil   |  |  |  |  |  |  |
| buypass                            | BUYPASS ID PÅ SMARTKORT<br>Med smartkort og kortleser |  |  |  |  |  |  |
| buypass<br>id i mobil              | BUYPASS ID I MOBIL<br>Med passord/SMS eller mobilapp  |  |  |  |  |  |  |
| COMMFIDES                          | COMMFIDES<br>Med USB-pinne eller smartkort            |  |  |  |  |  |  |
| Slik skaffer du deg elektronisk ID |                                                       |  |  |  |  |  |  |

På skattekortet ditt kan du endre til riktig informasjon angående din lønn, trygd, gjeld, formue, aksjer og lignende.

Når du har endret til riktige verdier, trykker du på «Send inn endringer».

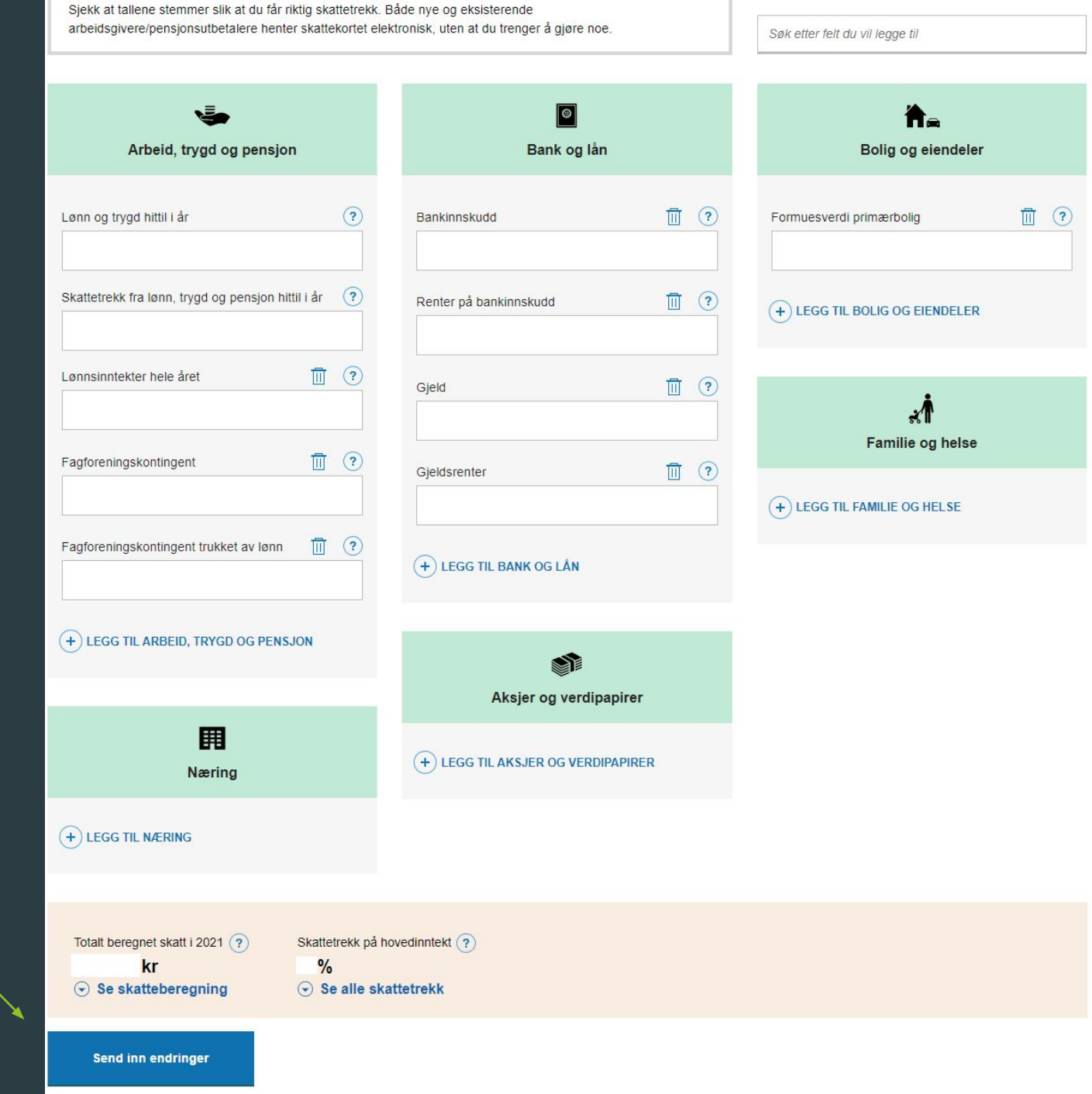

Når du har sendt inn endringer, får du beskjed om at du har en søknad til behandling.

Her ser du status på din søknad om endringer på skattekortet.

Du ser også hvem som har hentet skattekortet ditt, i mitt tilfelle Overhalla IT AS.

#### Skattekort 2021 – din skatt nå

#### Du har en søknad til behandling

- Hovedinntekt trekkes etter: Tabell
- Annen inntekt vil trekkes etter: %

Endret familiesituasjon, bosted, jobb og utdanning kan påvirke hvor mye du skal betale i skatt. Du bør derfor kontrollere skattekortet ditt, slik at du ikke betaler for mye eller for lite.

#### Kanskje du bør sjekke skattekortet ditt?

Se og endre skattekort

Disse har hentet skattekortet ditt:

OVERHALLA IT AS

→ Flere detaljer om hvem som har hentet skattekortet ditt

#### Helsenorge - Søk i kvalitetssikret helseinformasjon

I denne delen av modulen vil dere få en gjennomgang på hvordan man søker i kvalitetssikret helseinformasjon ved bruk av nettstedet Helsenorge.no.

Her kan dere finne informasjon om ulike sykdommer som f.eks. Diabetes, Cøliaki og ADHD, se resultat på prøvesvar om du har tatt koronatest, og mye mer innen helse.

#### Helsenorge - Søk i kvalitetssikret helseinformasjon

Gå til nettstedet <u>https://www.helsenorge.no/</u>

Trykk på «Søk» for å starte et søk hos Helsenorge.no

HELSe norge ≡ meny Qsøk

> Hei, hva vil du gjøre?

| Sende en melding          | $\rightarrow$ |
|---------------------------|---------------|
|                           | $\rightarrow$ |
| 🔅 Se svar på koronatesten | $\rightarrow$ |

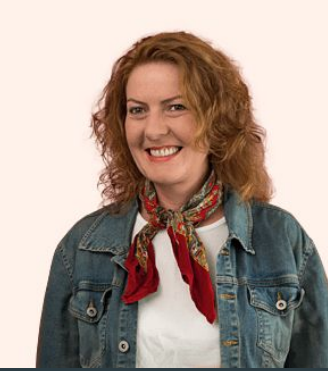

🔒 Logg inn

#### Helsenorge - Søk i kvalitetssikret helseinformasjon

Skriv inn det du ønsker å finne informasjon om i dialogboksen, og trykk på resultatet.

| H E L S e<br>n o r g E | $\equiv$ meny $\times \underline{søk}$ |        |
|------------------------|----------------------------------------|--------|
|                        | Hva leter du etter?                    |        |
|                        | Diabetes                               | Q, Søk |
|                        | diabetes                               |        |

#### Helsenorge - Søk i kvalitetssikret helseinformasjon

HELSe

norge

Når du har trykket på søkeresultatet, vil du få en oversikt over alle treff som inneholder informasjon om søket.

Trykk på det som er mest aktuelt for din del.

| Forsid | e                                                                                                    |               |
|--------|----------------------------------------------------------------------------------------------------|---------------|
|        | diabetes Søk                                                                                                    |               |
|        | 107 treff på «diabetes»                                                                                                    |               |
|        | Diabetes                                                                                                    | $\rightarrow$ |
|        | Diabetes er en stoffskiftesykdom som skyldes at produksjonen av hormonet insulin er<br>nedsatt eller mangler helt.                    |               |
|        | Diabetes og førarkort                                                                                                    | $\rightarrow$ |
|        | Personar med diabetes som brukar blodsukkersenkande legemiddel og/eller insulin,<br>må ha legeattest for å få utferda nytt førarkort. |               |
|        | Diabetes, trening og kosthold                                                                                                    | $\rightarrow$ |
|        | Har du diabetes, vil et sunt kosthold og regelmessig fysisk aktivitet gjøre det lettere å<br>holde et jevnt og godt blodsukkernivå.   |               |
|        | Diabetes type 2                                                                                                    | $\rightarrow$ |
|        | Diabetes type 2 oppstår oftest hos voksne, men stadig flere unge får sykdommen. Arv<br>er en viktig faktor                            |               |

#### Diabetes type 1

Diabetes type 1 er en autoimmun sykdom. Diabetes type 1 innebærer at kroppen slutter å produsere insulin, og dette fører til at blodsukkeret stiger.

#### Helsenorge - Søk i kvalitetssikret helseinformasjon

Du vil nå få kvalitetssikret informasjon om aktuelt tema.

Du kan navigere deg videre fra denne siden for å finne mer informasjon om temaet.

#### Diabetes

Diabetes er en stoffskiftesykdom som skyldes at produksjonen av hormonet insulin er nedsatt eller mangler helt.

Diabetes type 2

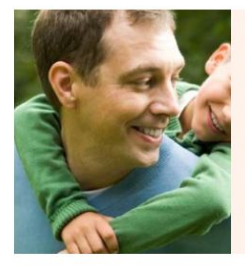

Diabetes type 2 oppstår oftest hos voksne, men stadig flere unge får sykdommen. Arv er en viktig faktor.

Illustrasjon: Colourbox.com

#### Viktig å vite for deg med diabetes

| Diabetes, trening og kosthold           | > |
|-----------------------------------------|---|
| Føling og lavt blodsukker (hypoglykemi) | > |
| Fotsår og pleie av føtter ved diabetes  | > |